# 湖南应用技术学院

湖应质评发〔2024〕36号

## 关于开展2024-2025学年第一学期

### 学生评教、教师评学的通知

各教学院(部):

为持续强化教风与学风建设,推动教学评价更加规范、科学、公正、有序地开展,促进学校教学质量稳步提高,现决定 开展本学期教师评学、学生评教工作,现将具体事宜通知如下:

#### 一、评价主体及内容

学生评教:学生对本学期所修课程任课教师的教学情况进行客观评价

教师评学:本学期承担教学任务的教师对所任教班级学生 的学习态度、学习成效等情况进行评价

#### 二、评价时间安排

2024年12月16日8:00-12月30日24:00

#### 三、评价方式

在评价时段内,师生可通过电脑端登录学校教学质量管理 平台(https://hatu.mycospxk.com),或微信关注"教学质量管 理平台"公众号进行评价(具体操作指南参见附件)。

#### 四、评价说明

1.各教学单位需积极组织本单位教师及学生参与评学、评教活动,实时跟踪本单位评价进度,确保在规定时间内高质量

完成评价任务。

 2.教师及学生均需以客观、公平、公正的态度对待评价对象,慎重填写评价内容,评价一经提交则无法进行修改或重新 评价。

3.学生评教采用实名登录、匿名提交评价的方式。请秉持 客观、公正、实事求是的原则对教师进行评价,严禁代评或受 不正当因素干扰。如遇任何评价干扰,请立即通过教学质量管 理平台"日常反馈"功能向校级管理员反馈。

4.评教过程中,若出现老师课程信息不符、操作异常等问题,请及时与各教学单位的教务秘书联系,由教务秘书统一汇总后,联系中心沟通解决。

#### 五、评价结果运用

1.学生评教结果是评价教师教学质量的重要依据,作为重要组成部分计入教师教学质量综合评价,并为教师各类评优评先、教师教学质量优秀奖、职称评定等提供重要的数据参考。

2.学生评教、教师评学对强化教学质量常态监控,促进内部质量保障体系建设,提升人才培养质量起着重要监督促进作用,评价结果将作为二级学院教学工作考核、学生工作考核中重要部分予以参考。

附件: 1.学生评教操作指南

2.教师评学操作指南

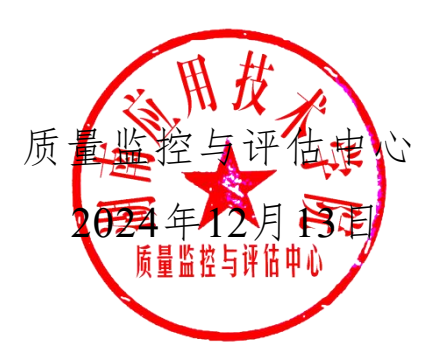

附件1

# 学生评教操作指南

#### 一、如何登录系统

1. 网页端登录

【第一步】输入网址https://hatu.mycospxk.com

【第二步】登录平台,用户名:学号,密码:Stu+学号,如下图1-1所示。登录成功后跳转至平台首页。

| 湖南应用技术学院 教学质量管理平台               | 电活滚网 400-800-3210 |
|---------------------------------|-------------------|
| 数据改进教学<br>Data Improve Teaching | <br>登录            |
|                                 |                   |
|                                 | S2657             |
|                                 |                   |

【图 1-1】

2. 微信端登录

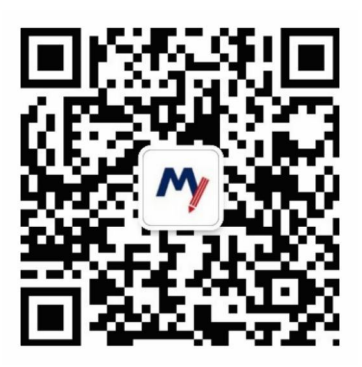

微信扫描上方二维码,关注"教学质量管理平台" 微信公众号。关注公众号后在弹出的页面中点击下方 "首页"按钮,进入微信端登录首页,点击【选择学校】 输入学校名称搜索并选择学校后,输入学校提供的账号、 密码进行登录,如下图1-2所示。

| 3:29                                                              |     | 143   |                                                                        | al 46 🗰            | 8:43 |          |  |
|-------------------------------------------------------------------|-----|-------|------------------------------------------------------------------------|--------------------|------|----------|--|
| <                                                                 | Q   | < 635 | 教学质量管理平台                                                               | 2                  | × .  | 教学质量管理平台 |  |
| 教学质量管理平台     教学反量管理平台     教学过程流量管理     *     *     150位重要天法     * | XII | Ŋ     | 7年1142<br>欢迎关注数学质量管理平台<br>点击调定账户,绑定学校员<br>即刻开始享受教学质量管理<br>带来的便捷与高品质体验。 | 9, 请<br>长号,<br>王平台 |      | Ô        |  |
| 8.8                                                               | 服务  |       |                                                                        |                    | 学校   | 选择学校     |  |
| CHEFHE                                                            |     |       |                                                                        |                    | 账号   | 输入用户指导   |  |
|                                                                   |     |       |                                                                        |                    | 密码   | 输入型录密码   |  |
|                                                                   |     |       |                                                                        |                    |      |          |  |
|                                                                   |     |       |                                                                        |                    |      |          |  |
|                                                                   |     | ÷     | 首页 个人中心                                                                | -和助中心              |      |          |  |
|                                                                   |     |       | 【图 1-2                                                                 | 2                  |      |          |  |

二、学生如何参与评价

1. 网页版评价

登录系统后,点击【我的任务】,查看【进行中】 的问卷,选择期末评价问卷,点击问卷即可参与评价, 如图2-1所示。

| Mycos                    | 這 麦可思演示平台       |         |                                      |             |                         |             |        | 0      | 10 H ×      |
|--------------------------|-----------------|---------|--------------------------------------|-------------|-------------------------|-------------|--------|--------|-------------|
| ( <sup>21</sup> ) 100028 |                 |         |                                      |             |                         | 2020-2021-1 | •      | =      | 10149-10280 |
| C Incom                  | ★ B 和中许们 就变得价   |         |                                      |             |                         |             |        |        |             |
| A TARD >                 | Reta            | 问卷天型    | 并助时间                                 | <b>松果时间</b> | 任务状态                    | ERIAR       | 1919   |        |             |
| 11120-11120-1000         | 順中運作            | 展中语位    | 2021-10-15                           | 2021-10-20  | • 进行中                   | 0,04        | 117-03 |        |             |
|                          | <b>课程地理测试汗的</b> | 職業评价    | 2023-10-18                           | 2021-10-23  | <ul> <li>通行中</li> </ul> | 10/1        | 1950   |        |             |
|                          |                 |         |                                      |             | 3                       | 2.81128     | 1 5    | 10.00/ | R-1         |
|                          |                 |         |                                      |             |                         |             |        |        |             |
|                          |                 |         |                                      |             |                         |             |        |        |             |
|                          |                 |         |                                      |             |                         |             |        |        |             |
|                          |                 |         |                                      |             |                         |             |        |        |             |
|                          |                 |         |                                      |             |                         |             |        |        |             |
| © #88+0                  |                 | Courses | 2014 - 2017 BOLD BOOK BOOK - 1449 BO |             |                         |             |        |        |             |

【图 2-1】

进入期末评价后,选择某一门课程,再进行评价,如图2-2所示。

| MyCOS      | 至 要可思读目暂地                |                                                                                                    |         |                     |                     |                         | 0          |
|------------|--------------------------|----------------------------------------------------------------------------------------------------|---------|---------------------|---------------------|-------------------------|------------|
| E 50053 () | Enter Marile<br>And Orac |                                                                                                    |         |                     |                     |                         |            |
| 🗇 BRRM 🌒   | #12.50                   | and the second second se | (CANE)  | Harmal              | (Award)             | (LAND)                  | 10.7       |
| A AAAA >   | 大学商店                     | RIZ                                                                                                    | 期日本(平台) | 2021-01-19-09:00:00 | 2023-10-18 18:03:22 | • 387)+P                | 1707       |
|            | 識北和國文學                   | 2(84                                                                                                    | 期末年的    | 2021-01-19-09-00:00 | 2025-10-18 18:02:22 |                         | (PIO       |
|            | 2948 ·                   | 1940 -                                                                                                    | 100米5平台 | 2021-01-19 09:00:00 | 2023-10-18 18:05:22 | <ul> <li>進行中</li> </ul> | 神的         |
|            | <b>太阳州市</b> 市            | 東東朝                                                                                                    | 統有許が    | 2021-01-19 09:00:00 | 2023-10-18 18:03:22 | <ul> <li>進行中</li> </ul> | (P1)       |
|            | DBR#                     | 拉中國                                                                                                    | 期間用計算例  | 2021-01-19 09:00:00 | 2023-10-18 18:03:22 | • 進行中                   | 研究         |
|            |                          |                                                                                                    |         |                     | 1-5.0350 C          |                         | 30 99/00 Y |
|            |                          |                                                                                                    |         |                     |                     |                         | Ċ          |
| O BRIDEO   |                          | Copyright © 2004 - 2003 MEDRON MICHAELON NO.                                                                                                    | 10110   |                     |                     |                         |            |

【图 2-2】

2. 微信端评价

微信搜索公众号"教学质量管理平台",关注后绑 定账户,账号密码同网页版,输入学校全称即可登录, 登录后点击【我的问卷】—【未完成】参与答题,如图 2-3 所示。

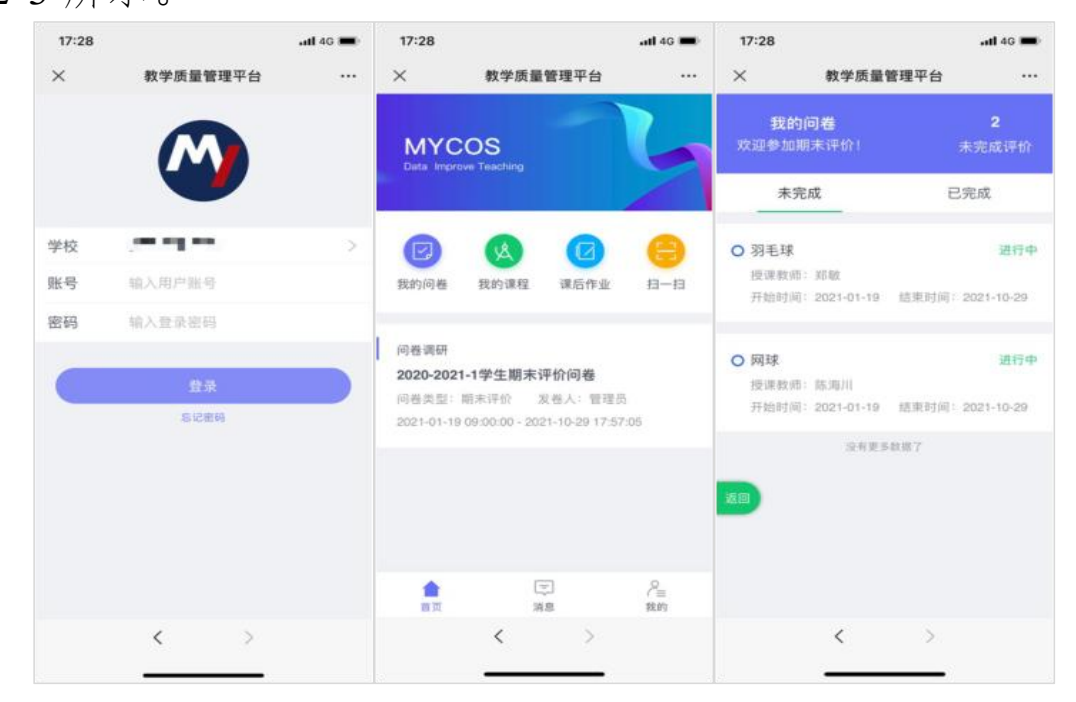

【图 2-3】

附件2

# 教师评学操作指南

#### 一、如何登录系统

1. 网页端登录

【第一步】输入网址https://hatu.mycospxk.com。

【第二步】登录平台,用户名:工号,密码:Tc+ 工号,如下图1-1所示。登录成功后跳转至平台首页。

| 示例学校 教学质量管理平台                        | 电话咨询 400-800-3210           |  |  |  |  |
|--------------------------------------|-----------------------------|--|--|--|--|
| 数据改进教学<br>Data Ingridee Teaching     | 27.                         |  |  |  |  |
|                                      | ※日<br>には並べれ<br>日本<br>ありたかり? |  |  |  |  |
| Securit 200. 201 EVE. BURK BURK BURK | AND VALUE REPORTS           |  |  |  |  |

【图1-1】

2.微信端登录

微信搜索公众号"教学质量管理平台",关注后, 输入学校名称、用户名和密码(同网页版),即可登录, 如下图1-2所示。

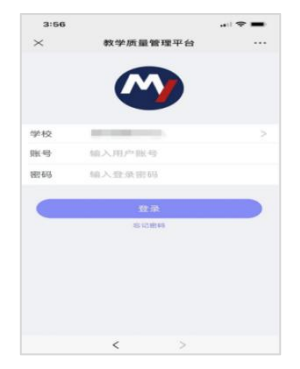

【图1-2】

二、如何进行评价

1. 网页端评价

登录系统后,点击【我的任务】,查看【进行中】 任务中的问卷,点击【评价】即可参与系统分配好的评 价任务,如图2-1所示。

| мусоз                                       | ·····································                  |                         |                                     |            | 0 = • ·                        |
|---------------------------------------------|--------------------------------------------------------|-------------------------|-------------------------------------|------------|--------------------------------|
| 🛛 an                                        | <ul> <li>2日中 已成果</li> <li>全部 (和15年6) (新日子会)</li> </ul> |                         |                                     |            | 2020-3021-1 * 11 = 00868       |
| F2 (F1)340                                  | 网络衣印                                                   | 同卷类型                    | 开始时间                                | 结束时间       | 经期状态 经购送度 解作                   |
|                                             | 即行评论:(通用版2)                                            | 間行评价                    | 2021-10-18                          | 2021-10-23 | ● 道行中 Q/3 評价                   |
| ☑ 日常反馈                                      | 2021-2022-1学期同行新课评价                                    | 陶行運輸                    | 2021-10-18                          | 2021-10-23 | <ul> <li>进行中 □/3 詳价</li> </ul> |
| <ul> <li>8788 &gt;</li> <li>8888</li> </ul> |                                                        |                         |                                     |            | 1-2 日計2冊 < 1 > 10 単/页 ~        |
| ld mass                                     |                                                        |                         |                                     |            |                                |
| ्म संसाधस >                                 |                                                        |                         |                                     |            |                                |
| A +1+0 >                                    |                                                        |                         |                                     |            |                                |
| ②=第中心                                       |                                                        | Conservative V 2006-202 | I AUDI - MURICI DI SPROMI MORI MURI | 82310      |                                |

【图2-1】

2.微信端评价

微信搜索公众号"教学质量管理平台",关注后绑 定账户,输入学校全称,账号密码同网页版,即可登录, 登录后点击【进行中问卷】参与答题,如图2-2所示。

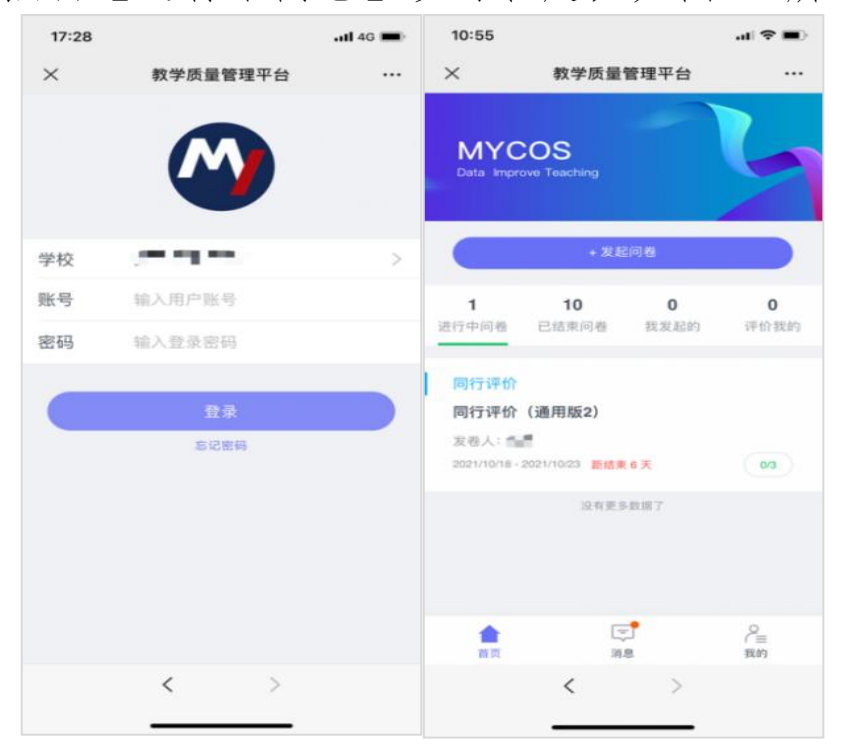

【图2-2】